## LIQUIDACIÓN DE DIETAS Y DESPLAZAMIENTOS INSTRUCCIONES PLANTILLA S.G.T.R.I

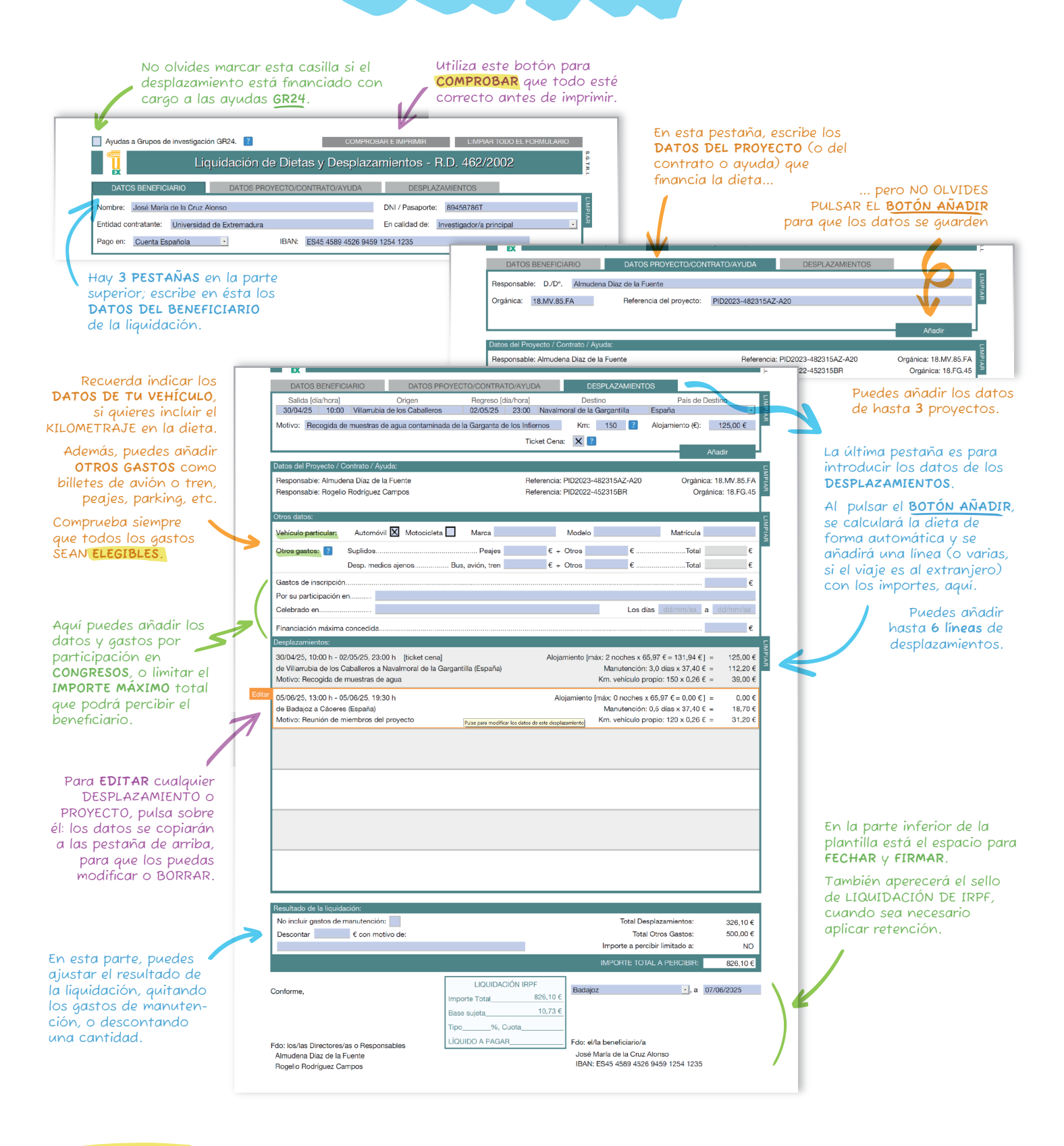

🕂 Rf(UfRDA: > Debes incluir el anexo de Autorización de Comisión de Servicios para cada uno de los desplazamientos, así como el anexo de Propuesta de Pago.

Tienes toda la documentación en la web del SGTRI.

Todos los gastos, excepto los de manutención, deben documentarse con facturas a nombre del beneficiario y justificantes de pago.